# Инструкция по установке ПО НЕАDO и требования к формату CSV файла

### Общие положения

### Назначение установки:

- Обработка CSV файлов с продажами и их передача в облако HEADO

### Общее описание работы:

Передача данных о продажах из торговой системы в облако HEADO происходит с помощью текстовых файлов в CSV формате.

- На ПК устанавливается ПО «HEADO Service» с указанием каталога обмена для обработки CSV файлов с продажами;
- Торговая система формирует в каталоге CSV файлы с продажами;

**Важно!** Если на ПК совсем закончится место на жестком диске, то CSV файлы не смогут сформироваться и это приведет к расхождениям показателей.

 ПО «НЕАDO Service» в реальном времени проверяет директорию обмена на наличие CSV файлов с данными о продажах. При успешной обработки, файлы удаляются автоматически, а данные о продажах формируются в очередь на отправку (%programfiles%\GiftomanService\data\chuncked\_queue) в облако НЕАDO (API HEADO). Если API HEADO недоступно по 80 и 443 портам, то данные в облако будут отправлены при его доступности;

**Важно!** При переустановке ПО HEADO Service необходимо проверить директорию очереди на отправку ((%programfiles%\GiftomanService\data\chuncked\_queue) и убедиться, что папка пуста. В случае наличия файлов, необходимо выполнить резервную копию папки очереди данных для их восстановления после переустановки ПО.

 В облаке поступившая информация обрабатывается ядром системы HEADO.
После обработки данных, информация о достигнутых KPI доступна по следующим каналам: продавцам через ПО «HEADO Suite», руководителям через личный кабинет (web,мобильное приложение IOS/Android)

**Важно!** На ПК управляющих/кассах торговых точек также можно установить ПО «HEADO Suite» при удовлетворении минимальных системных требований и наличию специально выданных ключей для установки. В отличии от личного кабинета, ПО «HEADO Suite» отображает КРI по торговой точке, чей ключ установки он использует.

## Технические требования к установке

Комплекс исполнен в рамках базовых требований ОС Windows XP и Windows 7+.

### Минимальные требования:

- OC: Windows XP (POSReady 2009), (x86 или x64)
- CPU: Celeron 1GHz
- Internet-канал (прямой или проксированный): 512KBit/s гарантированной скорости
- Мин. разрешение монитора: 640х480
- **Присутствие клавиатуры** в случае отсутствия сенсорного экрана на мониторе.
- RAM : **1GB**
- ПО: **NET Framework 4** и выше
- HDD: **50MB** свободного места

## Требования для установки ПО

- 1. Согласовать с НЕАОО схему развертывания ПО «НЕАОО»
  - 1.1. Сервер торговой точки: получить от НЕАDO/Партнёра ключ для установки на торговую точку.
  - 1.2. Сервер группы магазинов: в НЕАDO необходимо предоставить идентификаторы торговых точек для корректного распределения продаж.
- 2. На сервере, где планируется установка ПО «НЕАDO», перед началом установки необходимо проверить:
  - 2.1. Проверить/Обеспечить доступность API HEADO по 80 и 443 портам. Инструкция доступна по ссылке: <u>https://support.heado.ru/manuals/tcpping;</u>
  - 2.2. Наличие скаченной последней версии инсталлятора ПО «HEADO Service» <u>https://partner.giftoman.ru/files/suite\_service\_setup.exe;</u>
  - 2.3. Наличие доступа к учетной записи системы с правами администратора для установки ПО;
  - 2.4. Наличие установленного .NET Framework 4 и выше ;
  - 2.5. Наличие ключа доступа «Access Key» для установки ПО «HEADO»;

**Важно!** При развертывании ПО на сервера торговых точек (п.1.1.) **КАТЕГОРИЧЕСКИ ЗАПРЕЩЕНО** использовать ключи доступа от других торговых точек, так как это может привести к расхождениям данных.

### Установка ПО «HEADO Service»

- 1. Запустите скачанный инсталлятор «suite service setup.exe»
- 2. В появившемся окне, нажмите на кнопку «Next»
- 3. В появившемся окне, введите полученный от HEADO/Партнёра ключ (AccessKey) для установки ПО и нажмите на кнопку «**Next**». (см. Рис.1.)

| Giftoman KKMS                      | ervice DLL Integration Setup                                                                                                    |               |
|------------------------------------|----------------------------------------------------------------------------------------------------|---------------|
| Configuration<br>Set interactor ty | De la construcción de la construcción de la |               |
| Access key                         |                                                                                                    | ÷             |
|                                    |                                                                                                    |               |
|                                    |                                                                                                    |               |
| Nullsoft Install Syste             | m v3.0b2                                                                                                    |               |
|                                    | < <u>B</u> ack                                                                                                    | Next > Cancel |

Рис. 1

- 4. В появившемся окне:
  - -в поле «Interactor type» выберите «CommonCSV (103)»
  - -в поле «File interactor watch path» нажмите кнопку «Browse» и укажите каталог обмена, где будут лежать CSV файлы с продажами (в пути не должно содержаться кириллицы)

После того, как выбрали параметры инсталляции, нажмите на кнопку «**Install**». (см. Рис. 2)

| 🗊 Giftoman KKMService                | DLL Integration Setup |              |  |
|--------------------------------------|-----------------------|--------------|--|
| Configuration<br>Set interactor type |                       |              |  |
| Interactor type                      | CommonCSV (103)       |              |  |
| File interactor watch pat<br>Default | th                    | Browse       |  |
|                                      |                       |              |  |
|                                      |                       |              |  |
| Nullsoft Install System v3.0         | b2                    | stall Cancel |  |
| Рис. 2                               |                       |              |  |

5. После завершения установки, нажмите кнопку «Next» и «Finish» (см.Рис.3)

#### Версия: 1.5

| Giftoman KKMSuite DLL Integration Setup                    | -   |    | $\times$ | 🕞 Giftoman KKMSuite DLL Integration Setup 🛛 – 🗆 🔀                         |
|------------------------------------------------------------|-----|----|----------|---------------------------------------------------------------------------|
| Installation Complete<br>Setup was completed successfully. |     |    | ٦        | Completing Giftoman KKMSuite DLL<br>Integration Setup                     |
| Completed                                                  |     |    |          | Giftoman K04Suite DLL Integration has been installed on<br>your computer. |
| Show details                                               |     |    |          | Click Finish to dose Setup.                                               |
|                                                            |     |    |          |                                                                           |
|                                                            |     |    |          |                                                                           |
|                                                            |     |    |          |                                                                           |
| Nullsoft Install System v3.0b2                             |     |    |          |                                                                           |
| < Back Nex                                                 | d > | Ca | ncel     | < Back Finish Cancel                                                      |

Рис. 3

### Завершение установки

- 1. Проверьте, что служба **KKMGMSuiteService** работает.
- 2. Скопируйте CSV файл в папку обмена, после успешной обработки он должен удалиться. Если файл остался и у него сменилось расширение на .ERR (например: file.csv.err), значит файл содержит ошибки и не может быть обработан. Для поиска ошибок, вы можете открыть лог файл из директории: %programfiles(x86)%\GiftomanService\data\logs\plugin-KKMGMSuite.Plugin.CommonCSVInteractor.log В лог файле указывается: время обработки файла, номера строк с ошибками и описание ошибки. После исправления ошибки, повторите выгрузку файла.

**Важно!** При первичной отладки CSV файлов, рекомендуется выгрузить продажи на тестовую торговую точку в HEADO.

#### Требования к передаче данных о продажах

- 1. Требования к организации процесса извлечения и передачи данных оперативных продаж:
  - 1.1. Повторная отправка данных по одному чеку должна быть исключена;
  - 1.2. Отмененные (удаленные из чека) до регистрации чека позиции не должны попадать в данные о чеке;
  - 1.3. Суммы по позициям должны учитывать примененные скидки (Суммы передаются с учетом всех скидок);
- 2. Необходимо реализовать обработку следующих событий:
  - 2.1. Регистрация продажи чек продажи;
  - 2.2. Регистрация возврата чека чек возврата, связанный с чеком продажи;
  - 2.3. Регистрация возврата позиции чек возврата, связанный с чеком продажи;
  - 2.4. Регистрация чеков произвольного возврата чек возврата, не связанный с чеком продажи;
  - 2.5. Регистрация чеков коррекции чеки, формируемые ККТ в соответствии с

п.4 ст.4.3. Федерального закона от 22.05.2003 N 54-ФЗ «о применении контрольно-кассовой техники при осуществлении наличных денежных расчетов и (или) расчетов с использованием электронных средств платежа».

### Требования к модулю экспорта и описание формата данных

- 1. Требования к модулю экспорта данных в автоматическом режиме.
  - 1.1. Возможно запустить со следующими ключами:
    - 1.1.1. AUTO автоматически выполнять выгрузку новых данных с 0:00 текущего дня раз в 5 минут или другой настраиваемый диапазон до 15 минут.
    - 1.1.2. АUTO2 Автоматически выполнять выгрузку новых данных с момента последнего запуска или с 0:00, если запусков сегодня не было. Диапазон выгрузки раз в 5 минут или другой настраиваемый диапазон до 15 минут.
    - 1.1.3. При запуске без ключей запуска, модуль запускается в интерактивном режиме, где можно ввести параметры программы и выполнить выгрузку за произвольный день и период времени;
    - 1.1.4. Если в дополнение к переданным ключам передать ключ STOP, то программа прекратит исполнение в течение 5 минут.
  - 1.2. Данные выгружаются в настраиваемый каталог;
  - 1.3. Экспортируемые файлы именуются по дате и времени. Рекомендуемая маска имени файла: yyyyMMdd\_hhmmss\_nn.csv (yyyyMMdd год, месяц, день. hhmmss час, минута, секунда. n номер файла в этой порции данных.)
  - 1.4. Если чеков нет, то файл не формируется
- 2. Требования и описание CSV формата:
  - 2.1. Кодировка UTF-8 без ВОМ, разделитель точка-запятая (;)
  - 2.2. Перевод строки стандартный 13,10
  - 2.3. Количество строк не более 10000.
  - 2.4. Последней строкой после всех данных является \_\_\_\_ЕОГ\_\_\_
  - 2.5. Строки одного чека должны быть отсортированы строго по порядку и находиться в одном обрабатываемом CSV файле.
  - 2.6. Все текстовые поля экранировать двойным кавычками. Значащие двойные кавычки в текстовых полях дублировать.
  - 2.7. Название полей в CSV файл не выгружается.

| N⁰ | Поле        | Формат    | Описание                        |
|----|-------------|-----------|---------------------------------|
| 1  | ИД торговой | BSTR(100) | Уникальный произвольный текст   |
|    | точки       |           | состоящий из чисел или текст на |
|    |             |           | латинице (без пробелов)         |
| 2  | ИД кассы    | BSTR(20)  | Число или текст на латинице     |
| 3  | ИД чека     | BSTR(40)  | ИД чека должен гарантированно   |

#### Таблица 1. Описание полей выгрузки

|              | Версия: 1.                          |  |
|--------------|-------------------------------------|--|
|              | быть уникальным в пределах одной    |  |
|              | торговой сети.                      |  |
|              | Если в торговой системе уникальный  |  |
|              | ИД чека отсутствует, то рекомендуем |  |
|              | использовать в качестве его маски   |  |
|              | комбинацию из следующих             |  |
|              | идентификаторов:                    |  |
|              | - ИД торговой сети,                 |  |
|              | - ИД торговой точки,                |  |
|              | - ИД устройства (кассы, ECR, POS,   |  |
|              | APM),                               |  |
|              | - ИД кассовой смены,                |  |
|              | - номера чека в кассовой смене.     |  |
| int          | Число от 1 до 9999. Номера строк    |  |
|              | одного чека в файле должны идти по  |  |
|              | порядку.                            |  |
| ГГГГ-ММ-ДД   | Дата чека                           |  |
| ЧЧ:ММ:СС     | Время чека                          |  |
| BSTR(40)     | Уникальный идентификатор товара.    |  |
|              | Если длина более 40, то значение    |  |
|              | обрезается до 40 символов.          |  |
| BSTR(100)    | Наименование товара                 |  |
| DOUBLE (#.#) | Количество товара, всегда больше 0  |  |
| DOUBLE (#.#) | Сумма по всей строке (после         |  |
|              | применения скидки)                  |  |

|    |                 |              | порядку.                            |
|----|-----------------|--------------|-------------------------------------|
| 5  | Дата            | ГГГГ-ММ-ДД   | Дата чека                           |
| 6  | Время           | ЧЧ:ММ:СС     | Время чека                          |
| 7  | ИД товара       | BSTR(40)     | Уникальный идентификатор товара.    |
|    |                 |              | Если длина более 40, то значение    |
|    |                 |              | обрезается до 40 символов.          |
| 8  | Название товара | BSTR(100)    | Наименование товара                 |
| 9  | Кол-во          | DOUBLE (#.#) | Количество товара, всегда больше 0  |
| 10 | Сумма (за       | DOUBLE (#.#) | Сумма по всей строке (после         |
|    | вычетом скидки) |              | применения скидки)                  |
| 11 | Скидка,р        | DOUBLE (#.#) | Скидка по всей строке               |
| 12 | Продавец        | BSTR(64)     | ФИО кассира/продавца                |
| 13 | Категория/метка | BSTR(100)    | Иерархия групп товаров и доп.меток  |
|    | товара          |              | (акции и тд). НЕАDO                 |
|    |                 |              | не ограничивает число уровней       |
|    |                 |              | иерархии справочника товаров, но    |
|    |                 |              | общая длина всех категорий в строке |
|    |                 |              | не может превышать 2000 символов.   |
|    |                 |              | Имена категорий и подкатегорий,     |
|    |                 |              | которые будут использоваться в      |
|    |                 |              | фильтрах для настройки              |
|    |                 |              | показателей (КРІ) должны быть       |
|    |                 |              | уникальными.                        |
|    |                 |              | В качестве разделителя значений,    |
|    |                 |              | используйте двойной амперсанд &&    |
|    |                 |              | Пример:                             |
|    |                 |              | BSTR100&&BSTR100&&BSTR100           |
| 14 | Операция        | int          | Тип чека 0 - Возврат, 1 – Продажа   |

Номер строки в

чеке

4

# Служба технической поддержки

Компании "HEADO" оказывает консультационную и техническую поддержку согласно SLA доступного по ссылке <u>https://heado.ru/legal/sla</u>

- ≻ Телефон: 8-800-7001556 с 7:00 до 18:00 по Мск кроме выходных и праздничных
- ► Портал тех.поддержки: <u>https://support.heado.ru/</u> прием заявок круглосуточно